## **STEPS FOR VOTING:**

- 1. Please click on the link <u>https://gmsalumni.com/election.php</u>
- 2. Please click on the **VOTING** button
- 3. The user id will be your mobile no/ email id registered with us. Please enter it.
- 4. **Password** has been individually **sent on your email id**. Alternately you may use the **OTP** option. The OTP will be sent on your email as well as your mobile no registered with us.
- 5. Once you enter, you will see a list of 12 members who are eligible for a seat in Governing Body. You can vote for **maximum of nine** members only.
- 6. The list has the **senior most members on top** and the junior most at the bottom.
- 7. You need to select the candidate who you want to vote.
- 8. A member can also vote for oneself.
- 9. No changes will be allowed in your voting.
- 10. The voting must be done between 22/02/2020 (6 pm onwards) to 23/02/2020 (6 pm)
- 11. In case of any problem, please email to <u>ro@gmsalumni.com</u>, <u>admin@gmsalumni.com</u>, <u>gmsalumniregd@gmail.com</u>, <u>gms.alumni.insurance@gmail.com</u>